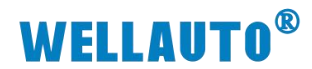

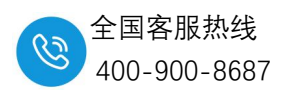

华茂欧特 IP67 主站搭配 IOlink 模拟量从站高低字节转换说明

# 目录

| 一、简介                                     | 2 |
|------------------------------------------|---|
| 二、软硬件要求                                  | 2 |
| 1.硬件条件                                   | 2 |
| 2.软件条件                                   | 2 |
| 三、实例说明                                   | 2 |
| 3.1 模块参数说明                               | 2 |
| 3.2 ISDU 索引配置更改模拟量高低字节说明(EtherNet/IP 协议) | 3 |

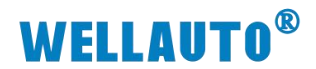

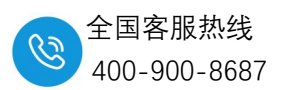

一、简介

模拟量高低字节转换是在我们的 IP67 系列里面的 cclink 协议以及 EtherNet/IP 协议是最需要用到的,这两个协议需要算字节,可能会出现高低字节翻转等现象,本案例以 EtherNet/IP 协议的模块为案例来说明模拟量高低字节转换等说明。(本案例只做模拟量高低字节转换 ISDU 索引如何配置说明,具体的通讯说明请看 P67 现场型 IO 系统 IO-Link 主站 EtherNet/IP 协议产品使用手册)

## 二、软硬件要求

1.硬件条件:

AUEI 8A0B-BUS 1个 AUIO 4AIV4AOVH-BUS 1个 欧姆龙 NX 主机 1台 电脑一台 IP67 线缆若干

2.软件条件:

Sysmac Studio

#### 三、实例说明

#### 3.1 模块参数说明

本案例主站使用的是 EtherNet/IP 协议模块去测试的,主站的 ISDU 配置参数对应配置的 byte 里面, ISDU Config 参数如下图所示

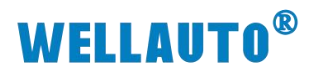

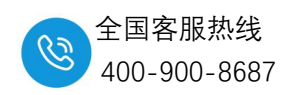

|             | 参数名称             | 说明                         |
|-------------|------------------|----------------------------|
|             | Port             | 选择需要配置的端口(十进制)             |
|             | Index            | ISDU 索引                    |
|             | Subindex         | ISDU 子索引                   |
| ISDU Config | Parameter length | 数据宽度(最多32个字节)              |
|             | Write            | 写(置1有效)                    |
|             | Read             | 读(置1有效)                    |
|             | byte1~byte32     | IO-Link 从站功能               |
| ISDU Info   | ISDU status      | 端口写或读成功后的状态(配置成功后显示<br>为1) |
|             | byte1~byte32     | 从站功能写或读后的功能状态              |

EtherNet/IP 协议字节排序方式如下图所示:

| 输入区      | :          |          |                             |                |        |
|----------|------------|----------|-----------------------------|----------------|--------|
| 本地<br>DI | ISDU<br>信息 | 事件<br>信息 | IO-Link Port1 到<br>port6 DI | 拓展模块 DI        | 拓展模块信息 |
| 2 字节     | 34 字节      | 10 字节    | 长度根据配置计算                    | 长度根据挂的模<br>块计算 | 等于模块个数 |

| 输出区:     |            |          |                             |                |        |  |  |
|----------|------------|----------|-----------------------------|----------------|--------|--|--|
| 本地<br>DO | ISDU<br>配置 | 事件<br>配置 | IO-Link Port1 到<br>port6 DI | 拓展模块 DO        | 拓展模块配置 |  |  |
| 1字节      | 40 字节      | 4 字节     | 长度根据配置计算                    | 长度根据挂的模<br>块计算 | 等于模块个数 |  |  |

本案例以 4AIV4AOVH-BUS 为例,测试高低字节转换,通过 IOLlink 从站说明说我们可以 得知道高低字节转换的索引地址:

| 索引  | 子索引 | 参数                       | 数据宽度  | 访问权限 | 默认值   |
|-----|-----|--------------------------|-------|------|-------|
| 144 | 0   | 大小端模式的设置字节:              | 1Byte | 读/写  | 0 hex |
|     |     | 0: 小端模式(Little-Endian, 默 |       |      |       |
|     |     | 认);                      |       |      |       |
|     |     | 1: 大端模式 (Big-Endian);    |       |      |       |
|     |     | (备注:背板模块只对模拟量            |       |      |       |
|     |     | 有影 响,不影响数字量)             |       |      |       |

### 3.2 ISDU 索引配置更改模拟量高低字节说明(EtherNet/IP 协议)

根据使用手册在欧姆龙 Sysmac studio 配置好模块参数并通讯上后,在监控里面对应手 册里面的参数说明列出 ISDU Config 的地址,以及 IOlink 从站模拟量输入和输出的地址,首 先点开模拟量输入我们可以看到,第一个 byte 数值为 07,第二个 byte 为 0。

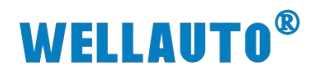

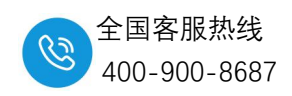

| M建工程 - new_Contro        | oller_0 - Sysmac Studio (64bit) |               |                  |      |                     |                  |                                                                                                    |                       | 1.7          | ð X    |
|--------------------------|---------------------------------|---------------|------------------|------|---------------------|------------------|----------------------------------------------------------------------------------------------------|-----------------------|--------------|--------|
| 文件(E) 编辑(E) 视器           | B(V) 插入()) 工程(P) 控制器            | N(C) 模拟(S) 工具 | (I) 窗口(W) 帮助     | )(H) |                     |                  |                                                                                                    |                       |              |        |
| X 🖷 🖬 🗇                  | 米島島のつらる 国由大政府市地市 文文文学会会のない 江のの小 |               |                  |      |                     |                  |                                                                                                    |                       |              |        |
|                          |                                 |               |                  |      |                     |                  |                                                                                                    |                       | 工具箱          | ÷ 1    |
| new Controller 0 🔻       |                                 |               |                  |      |                     |                  |                                                                                                    |                       | <b>9</b> + 0 |        |
| - ALTERNA                |                                 | 语<br>注按       |                  |      |                     |                  |                                                                                                    |                       | AB/7         | +41+#  |
| Ether AT                 |                                 | 26.10         |                  |      |                     |                  |                                                                                                    |                       | 32.44.11     | X44F01 |
| ▼ 🗈 CPU/扩展机器             |                                 | 车接/最大:2/32    |                  |      |                     |                  |                                                                                                    |                       |              |        |
| L == CPU机架               | eta a                           | 21 W          |                  |      |                     |                  |                                                                                                    |                       |              |        |
| ≠ I/O 映射                 |                                 |               |                  |      |                     |                  |                                                                                                    | 全部返回到默认值              | 与大标签组        |        |
| ▼ ₹ 控制器设置                | V                               |               |                  |      |                     |                  |                                                                                                    |                       | 控制器状态        | - Q    |
| <                        |                                 |               |                  |      |                     | f                | 员送到控制器 从控制器传送                                                                                                    | 比较                    |              | XX     |
| 1 160510                 |                                 |               |                  |      |                     |                  |                                                                                                    |                       | 10.0         |        |
| 當視(工程)1                  |                                 |               | anne Illiannanne |      |                     | Internet and the | diment Illingun munulli                                                                                                    | inana illinanan manan |              | - 4 ×  |
| 设备名称<br>new Controller 0 | 1 24/8                          | 在线值           | 特政               | 进程   | ARRAVIO 531 OF RVTE | 分配到              | 显示借式                                                                                                    |                       |              |        |
| new Controller 0         | OUTION                          | -             |                  |      | RYTE                |                  | Hexadecim.                                                                                                    |                       |              |        |
| new_Controller_0         | ► IN[236]                       | -             |                  |      | ARRAY[0.53] OF BYTE |                  | California and a second                                                                                                    |                       |              |        |
| new_Controller_0         | > OUT[1_41]                     |               |                  |      | ARRAY[052] OF BYTE  |                  |                                                                                                    |                       |              |        |
| new_Controller_0         | IN[4653]                        |               |                  |      | ARRAY[053] OF BYTE  |                  |                                                                                                    |                       |              |        |
|                          | IN[46]                          | 07            |                  |      | вуте                |                  | Hexadecim.                                                                                                    |                       |              |        |
|                          | IN[47]                          | 00            |                  |      | BYTE                |                  | Hexadecim.                                                                                                    |                       |              |        |
|                          | IN[48]                          | FC            |                  |      | BYTE                |                  | Hexadecim.                                                                                                    |                       |              |        |
|                          | IN[49]                          | FF            |                  |      | BYTE                |                  | Hexadecimi V                                                                                                    |                       |              |        |
|                          | IN[50]                          | F7            |                  |      | BYTE                |                  | Hexadecim.                                                                                                    |                       |              |        |
|                          | IN[51]                          | F9            |                  |      | BYTE                |                  | Hexadecimi V                                                                                                    |                       |              |        |
|                          | IN(53)                          | FF            |                  |      | BYTE                |                  | Hexadecimi V                                                                                                    |                       |              |        |
| new_Controller_0         | ► OUT[45.52]                    |               |                  |      | ARRAY[0_52] OF BYTE |                  | Construction of the local division of the local division of the lo |                       |              |        |
| new_Controller_0         | 前人名杰                            |               |                  |      |                     |                  |                                                                                                    |                       |              |        |
| 80                       |                                 |               |                  |      |                     |                  |                                                                                                    |                       |              |        |
|                          |                                 |               |                  |      |                     |                  |                                                                                                    |                       |              |        |
|                          |                                 |               |                  |      |                     |                  |                                                                                                    |                       |              |        |
|                          |                                 |               |                  |      |                     |                  |                                                                                                    |                       |              |        |
|                          |                                 |               |                  |      |                     |                  |                                                                                                    |                       |              |        |
|                          |                                 |               |                  |      |                     |                  |                                                                                                    |                       |              |        |
|                          |                                 |               |                  |      |                     |                  |                                                                                                    |                       |              |        |
|                          |                                 |               |                  |      |                     |                  |                                                                                                    |                       |              |        |
| 報出 监视(表)1 编译             |                                 |               |                  |      |                     |                  |                                                                                                    |                       |              |        |
|                          |                                 |               |                  |      |                     |                  |                                                                                                    |                       |              |        |
|                          |                                 |               |                  |      |                     |                  |                                                                                                    |                       |              |        |

我们对应使用手册里面的 ISDU 配置地址说明列出所需要的参数地址,如下图所示

| 监视(工程)1                                 |             |     |       |      |                    |     |
|-----------------------------------------|-------------|-----|-------|------|--------------------|-----|
| 设备名称                                    | 名称          | 在线值 | 修改    | 注释   | 数据类型               | 分配到 |
| new_Controller_0                        | ▶ IN[01]    |     |       |      | ARRAY[053] OF BYTE |     |
| new_Controller_0                        | OUT[0]      | 1   |       |      | BYTE               |     |
| new_Controller_0                        | ▶ IN[236]   |     |       |      | ARRAY[053] OF BYTE |     |
| new_Controller_0                        | ▼ [OUT[141] |     |       |      | ARRAY[052] OF BYTE |     |
|                                         | OUT[1]      | 01  | 1     | 進口   | BYTE               |     |
|                                         | OUT[2]      | 00  |       | 케이퍼  | BYTE               |     |
|                                         | OUT[3]      | 90  | 16#90 | 十志司  | BYTE               |     |
|                                         | OUT[4]      | 00  |       | 土糸51 | BYTE               |     |
| 子索引 🔶 🗕                                 | OUT[5]      | 00  | 0     |      | BYTE               |     |
| 长度 🗕 🗕 🚽                                | OUT[6]      | 01  | 1     |      | BYTE               |     |
| 写 🔶 ——————————————————————————————————— | OUT[7]      | 00  | 0     |      | BYTE               |     |
| 读 🔶 🔤                                   | OUT[8]      | 00  | 0     |      | BYTE               |     |
| 数据地址 🔶                                  | OUT[9]      | 00  | 0     |      | BYTE               |     |
|                                         | OUT[10]     | 00  |       |      | BYTE               |     |
|                                         | OUT[11]     | 00  |       |      | BYTE               |     |
|                                         | OUT[12]     | 00  |       |      | BYTE               |     |
|                                         | OUT[13]     | 00  |       |      | BYTE               |     |
|                                         | OUT[14]     | 00  |       |      | BYTE               |     |
|                                         | OUT[15]     | 00  |       |      | BYTE               |     |
|                                         | OUT[16]     | 00  |       |      | BYTE               |     |
|                                         | OUT[17]     | 00  |       |      | BYTE               |     |
|                                         | OUT[18]     | 00  |       |      | BYTE               |     |
|                                         | OUT[19]     | 00  |       |      | BYTE               |     |

列出数据地址后对照 IOlink 从站的大小端更改的索引地址填入对应的地址并写入("写" 地址上升沿触发有效,如上图所示),如下图所示

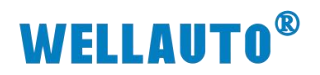

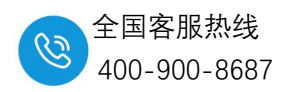

| 监视(工程)1          |            |     |       |    |                    |
|------------------|------------|-----|-------|----|--------------------|
| 设备名称             | 名称         | 在线值 | 修改    | 注释 | 数据类型               |
| new_Controller_0 | ▶ IN[01]   |     |       |    | ARRAY[053] OF BYTE |
| new_Controller_0 | OUT[0]     | 1   |       |    | BYTE               |
| new_Controller_0 | ▶ IN[236]  |     |       |    | ARRAY[053] OF BYTE |
| new_Controller_0 | V OUT[141] |     |       |    | ARRAY[052] OF BYTE |
|                  | OUT[1]     | 01  | 1     |    | BYTE               |
|                  | OUT[2]     | 00  |       |    | BYTE               |
|                  | OUT[3]     | 90  | 16#90 |    | BYTE               |
|                  | OUT[4]     | 00  |       |    | BYTE               |
|                  | OUT[5]     | 00  | 0     |    | ВҮТЕ               |
|                  | OUT[6]     | 01  | 1     |    | BYTE               |
|                  | OUT[7]     | 01  | 1     |    | BYTE               |
|                  | OUT[8]     | 00  | 0     |    | BYTE               |
|                  | OUT[9]     | 01  | 1     |    | BYTE               |
|                  | OUT[10]    | 00  |       |    | BYTE               |
|                  | OUT[11]    | 00  |       |    | BYTE               |
|                  | OUT[12]    | 00  |       |    | BYTE               |
|                  |            |     |       |    |                    |

写入完后,我们去模拟量输入的地址去观察,发现第一个 byte 由原本的 7 变为 0,第 二个 byte 的 0 变为了 7,实现了高低字节的调换。

| 监视(工程)1          |             |     |    |    |                    |
|------------------|-------------|-----|----|----|--------------------|
| 设备名称             | 名称          | 在线值 | 修改 | 注释 | 数据类型               |
| new_Controller_0 | ► IN[01]    |     |    |    | ARRAY[053] OF BYTE |
| new_Controller_0 | OUT[0]      |     |    |    | BYTE               |
| new_Controller_0 | ▶ IN[236]   |     |    |    | ARRAY[053] OF BYTE |
| new_Controller_0 | ▶ OUT[141]  |     |    |    | ARRAY[052] OF BYTE |
| new_Controller_0 | IN[4653]    |     |    |    | ARRAY[053] OF BYTE |
|                  | IN[46]      | 00  |    |    | BYTE               |
|                  | IN[47]      | 07  |    |    | BYTE               |
|                  | IN[48]      | FF  |    |    | BYTE               |
|                  | IN[49]      | FC  |    |    | BYTE               |
|                  | IN[50]      | FF  |    |    | BYTE               |
|                  | IN[51]      | F7  |    |    | BYTE               |
|                  | IN[52]      | FF  |    |    | BYTE               |
|                  | IN[53]      | F9  |    |    | BYTE               |
| new_Controller_0 | ▶ OUT[4552] |     |    |    | ARRAY[052] OF BYTE |
| now Controller 0 | 64.1 2722   |     |    |    |                    |